## Outlook 2010:

Queste istruzioni mostrano come configurare un account e-mail MAGIX in **Outlook 2010**. Altri client di posta elettronica si basano su menu simili e funzionano con le stesse impostazioni.

Per prima cosa accedi al menu File > Informazioni > + Aggiungi account.

Seleziona Configura manualmente le impostazioni del server o tipi di server aggiuntivi e clicca su Avanti.

Quindi clicca su Posta elettronica Internet e poi su Avanti.

Compila i campi **Nome** e **Indirizzo posta elettronica**, secondo l'account che desideri configurare. Per il tipo account, scegliere **IMAP**.

| Informazioni utente                  |                  |  |  |  |
|--------------------------------------|------------------|--|--|--|
| Nome:                                | Max Muster       |  |  |  |
| Indirizzo posta <u>e</u> lettronica: | max@mydomain.com |  |  |  |
| Informazioni server                  |                  |  |  |  |
| <u>T</u> ipo account:                | IMAP 💌           |  |  |  |

Le impostazioni per il **Server di posta in arrivo (IMAP)** e il **Server di posta in uscita (SMTP)** sono diverse perché a differenza dei nuovi domini, per quelli vecchi MAGIX opera con un altro servizio di posta elettronica.

I valori da impostare in questo punto possono essere reperiti effettuando l'accesso nel **Control Center** alla voce **E-mail**. Clicca nella casella di posta desiderata sulla voce **Opzioni** > **Impostaziine email programma**.

Ecco un esempio di un nuovo dominio:

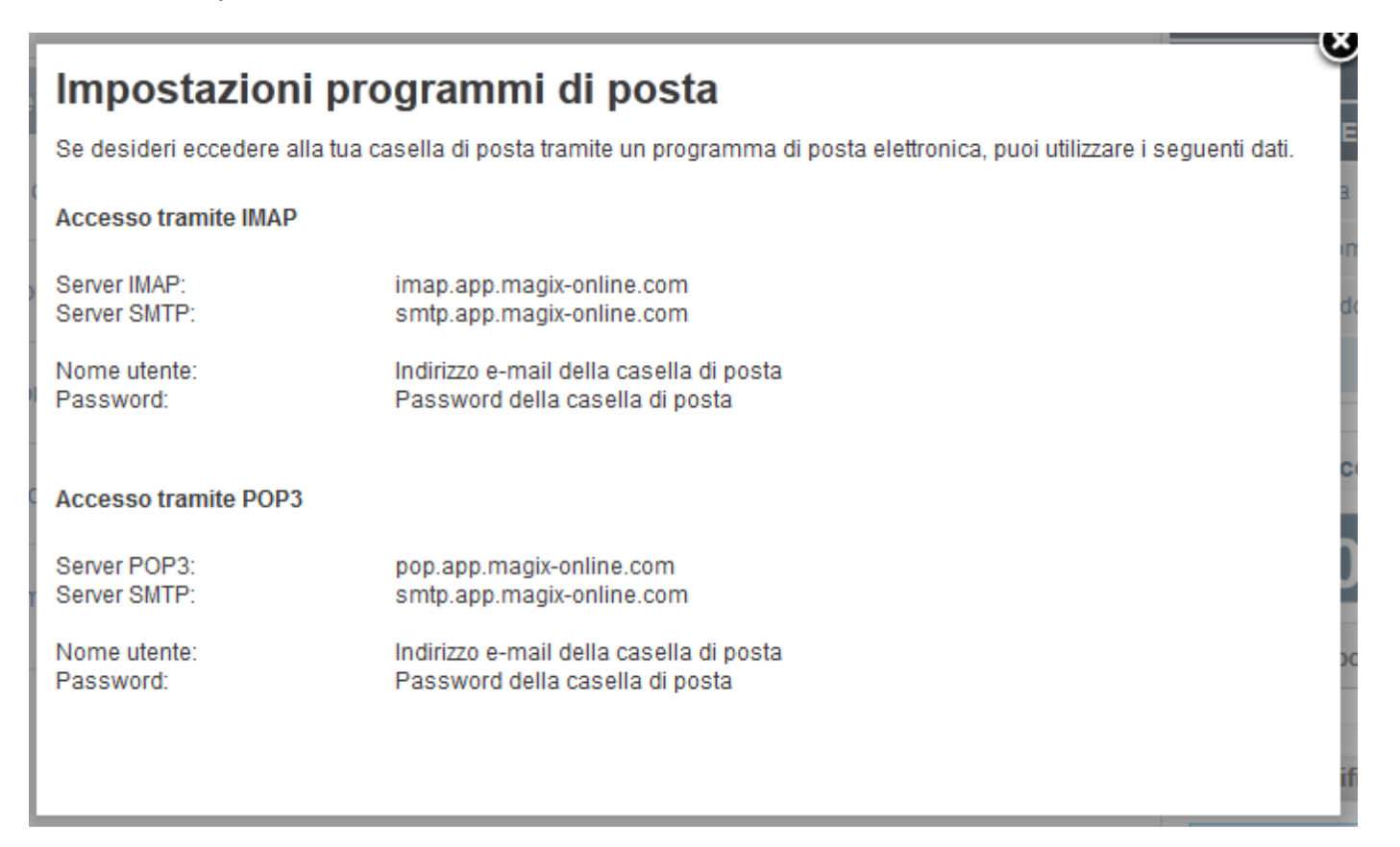

Impostare i seguenti valori come Server:

Server di posta in arrivo: **imap.app.magix-online.com** Server di posta in uscita (SMTP): **smtp.app.magix-online.com** 

| Server posta in arrivo:                 | imap.app.magix-online.com |  |
|-----------------------------------------|---------------------------|--|
| Server po <u>s</u> ta in uscita (SMTP): | smtp.app.magix-online.com |  |

Tutti i domini registrati prima della metà del 2010 operano tuttavia ancora con il vecchio sistema, pertanto devono essere utilizzati i seguenti valori:

Server di posta in arrivo: **mail.magix-website.com** Server di posta in uscita (SMTP): **mail.magix-website.com** 

| Server posta in arrivo:        | mail.magix-website.com |  |
|--------------------------------|------------------------|--|
| Server posta in uscita (SMTP): | mail.magix-website.com |  |

In ultimo inserisci l'indirizzo e-mail come nome utente e la password scelta.

| Informazioni accesso                                                      |                  |  |  |
|---------------------------------------------------------------------------|------------------|--|--|
| Nome <u>u</u> tente:                                                      | max@mydomain.com |  |  |
| Password:                                                                 | ******           |  |  |
| Memorizza password                                                        |                  |  |  |
| Richie <u>d</u> i accesso con autenticazione password di protezione (SPA) |                  |  |  |

Successivamente clicca su altre impostazioni. Alla scheda Server di posta in uscita inserisci la spunta su II server della posta in uscita (SMTP) richiede l'autenticazione selezionando l'opzione Utilizza le stesse impostazioni del server della posta in arrivo.

| mpostazioni posta elettronica Internet                                                                                                    |               |                |                       |  |
|----------------------------------------------------------------------------------------------------|---------------|----------------|-----------------------|--|
| Generale                                                                                                    | Posta inviata |                | Posta eliminata       |  |
| Server della posta in u                                                                                                    | uscita        | Connessione    | Impostazioni avanzate |  |
| <ul> <li>Il server della posta in uscita (SMTP) richiede l'autenticazione</li> <li>Utilizza le stesse impostazioni del server della posta in arrivo</li> </ul> |               |                |                       |  |
| Accedi con                                                                                                    |               |                |                       |  |
| Nome utente:                                                                                                    |               |                |                       |  |
| Password:                                                                                                    |               |                |                       |  |
|                                                                                                    | √ Memor       | rizza password |                       |  |
| Richiedi autenticazione password di protezione (SPA)                                                                                                    |               |                |                       |  |

Accedi alla scheda **Impostazioni Avanzate** ed assicurati che siano configurate correttamente le porte (IMAP: **993** e SMTP: **465**) e che per il **tipo di connessione crittografata** in entrambi i casi sia selezionato **SSL**.

| In                                                                                                  | Impostazioni posta elettronica Internet |                    |     |                       |  |
|----------------------------------------------------------------------------------------------------|-----------------------------------------|--------------------|-----|-----------------------|--|
|                                                                                                    | Generale                                | Posta inviata      |     | Posta eliminata       |  |
|                                                                                                    | Server della posta in i                 | uscita Connessione |     | Impostazioni avanzate |  |
| Numeri porte server           Server posta in arrivo (IMAP):         993         Valori predefiniti |                                         |                    |     |                       |  |
| Utilizzare il tipo di connessione crittografata seguente: SSL 💌                                     |                                         |                    |     |                       |  |
|                                                                                                    | Server posta in uscita                  | (SMTP):            | 465 |                       |  |
| Utilizzare il tipo di connessione crittografata seguente: SSL 💌                                     |                                         |                    |     |                       |  |

Con il pulsante **OK** torna all'ultima finestra e verifica con **Avanti** che tutto funzioni correttamente.

Una volta eseguito tutto con successo, **chiudi** la finestra e torna a quella precedente e concludi la procedura con **Fine**. La ricezione e l'invio di e-mail dovrebbe a questo punto funzionare tramite Outlook.